# ИНСТРУКЦИЯ по обновлению навигационного ПО Sonata LFFL

Навител 9-9 карты 2018Q1

# 1. Подготовка контента.

1.1. Извлеченный из архива контент обновленияскопируйте в корневую директорию USB накопителя

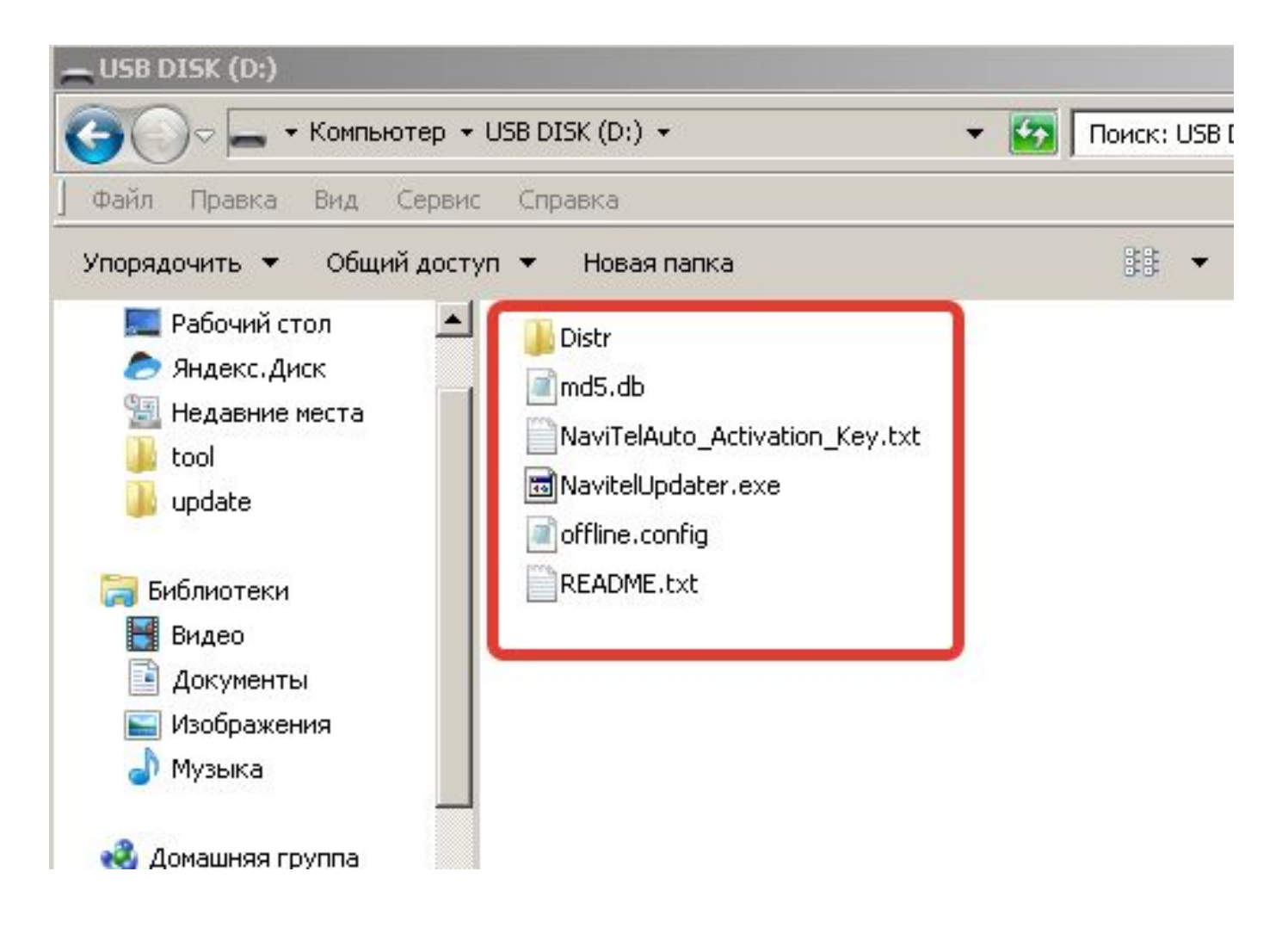

# 2. Проверка серийного номера и лицензионного ключа.

- Запустите навигационную программу на устройстве.
- Войдите в меню навигационной программы.
- Выберите "Мой Навител". Выберите "Навител Навигатор"

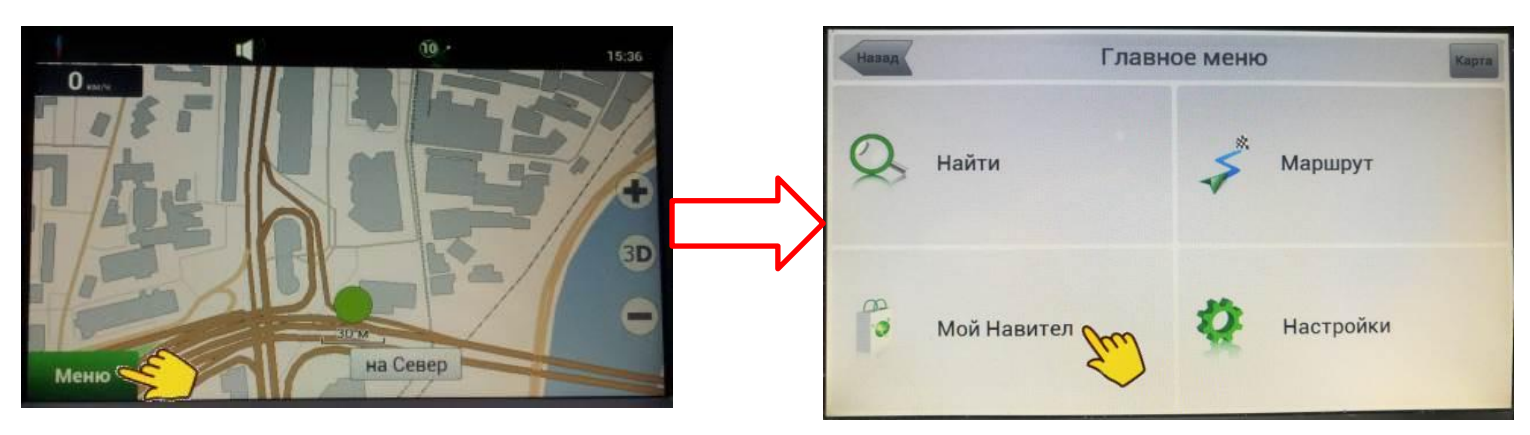

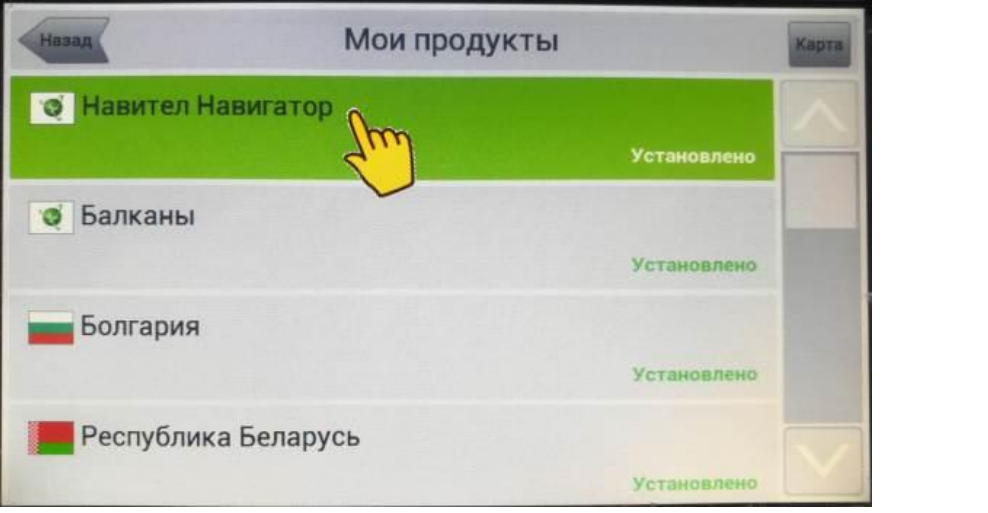

# 3. Запись серийного номера и ключа программы.

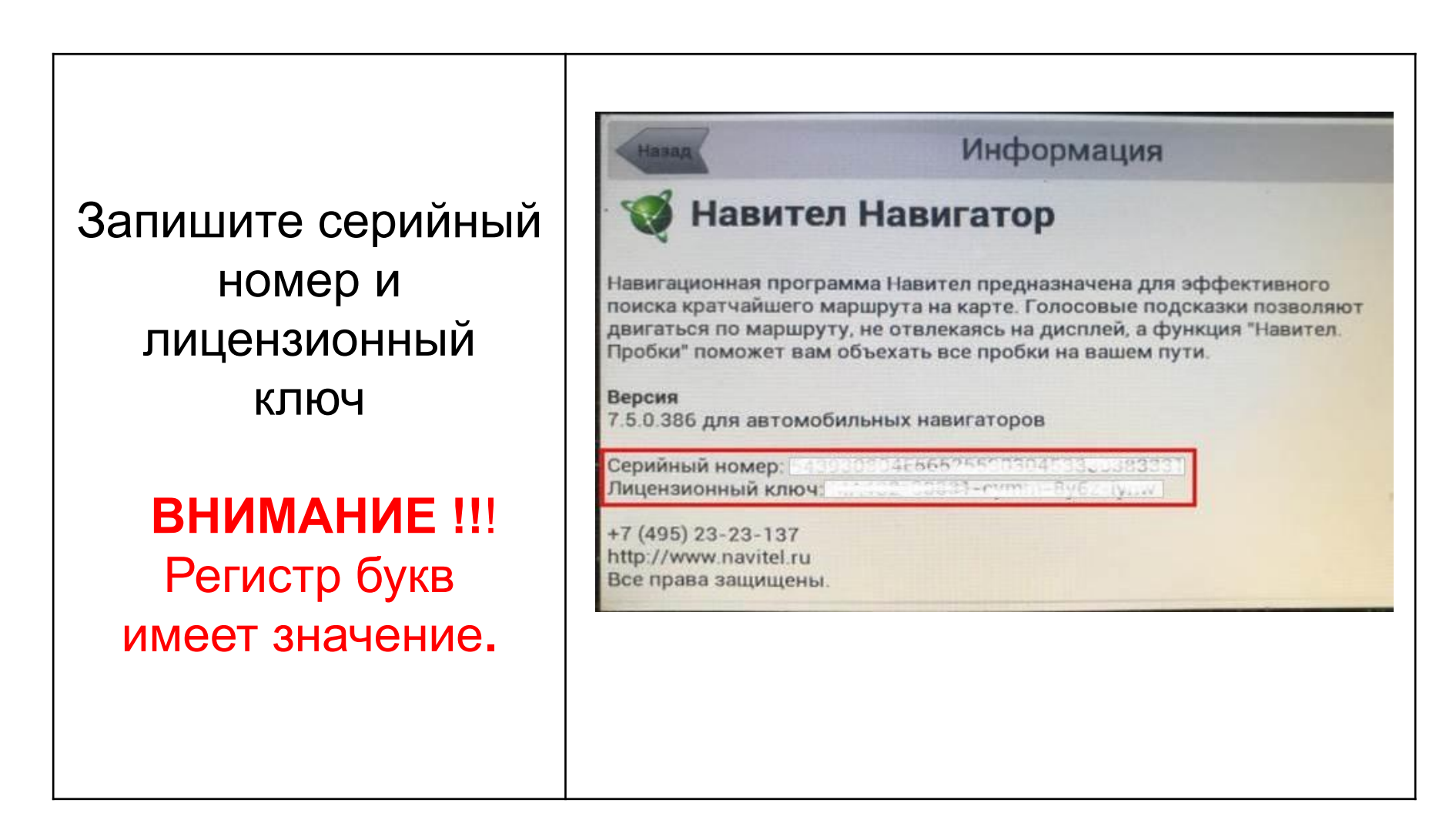

## 4. Активация лицензионного ключа

Откройте в интернете страницу активации лицензионного ключа Навител

#### http://navitel.cz/ru/activation

Впишите лицензионный ключ AVN. Выберите "Я впервые активирую…". Впишите серийный номер AVN. Нажмите "Активировать".

ВНИМАНИЕ !!! Регистр букв имеет значение. Убедитесь в правильности введённых данных прежде, чем нажать "Активировать".

Нажмите "Активационный файл" и сохраните файл активации в корневой каталог USB– носителя с контентом обновления.

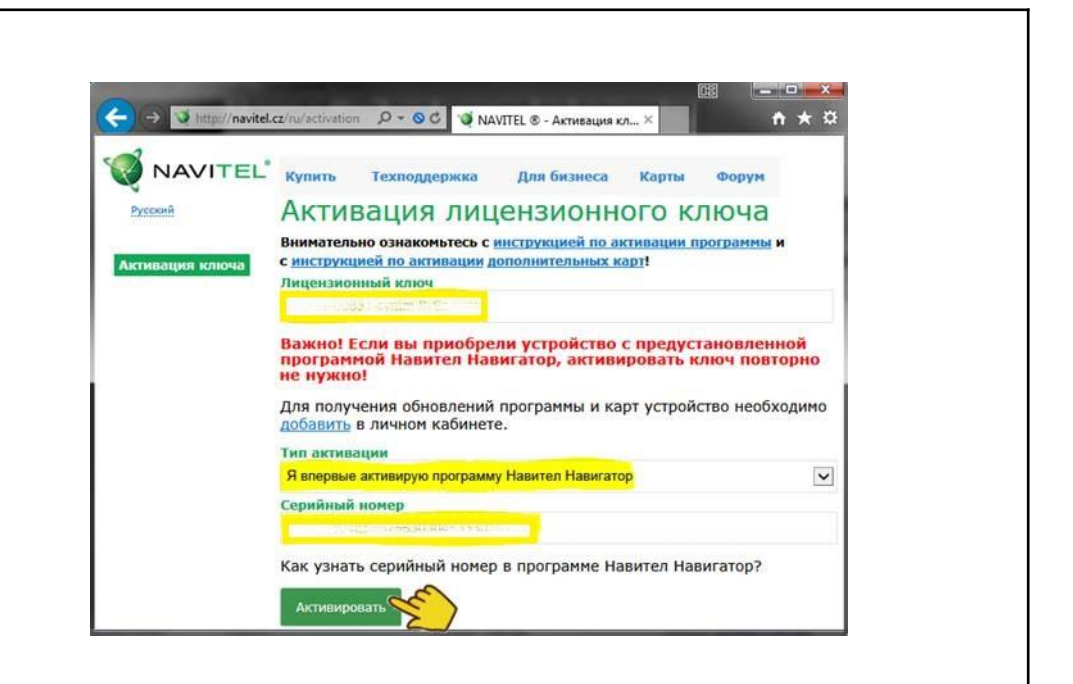

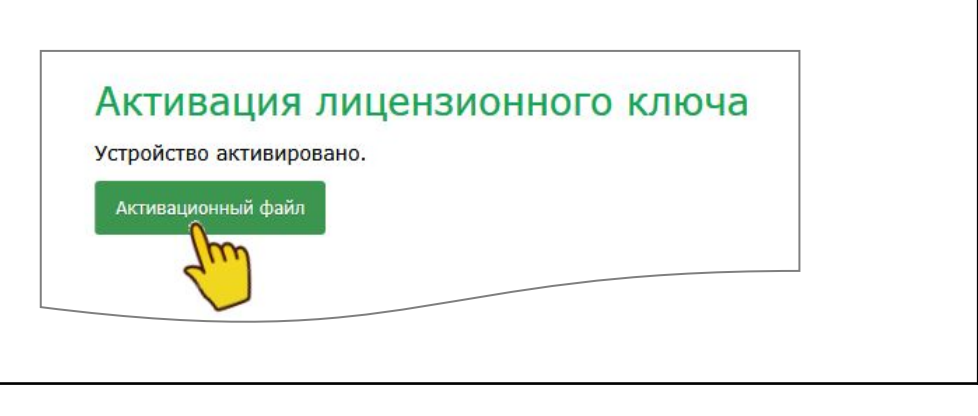

# 5. Запись активационного файла на USB.

Убедитесь, что в корне USBносителя находятся папки с обновлением (п 1.1) и правильный Активационный файл.

### ВНИМАНИЕ !!!

Каждому экземпляру AVN соответствует свой уникальный активационный файл. При использовании некорректного активационного файла, или файла от другой AVN, после обновления навигация работать не будет. При последующих подготовках USB-носителя для обновления других AVN, нет необходимости перезаписывать все папки с обновлением. Достаточно заменить только активационный файл.

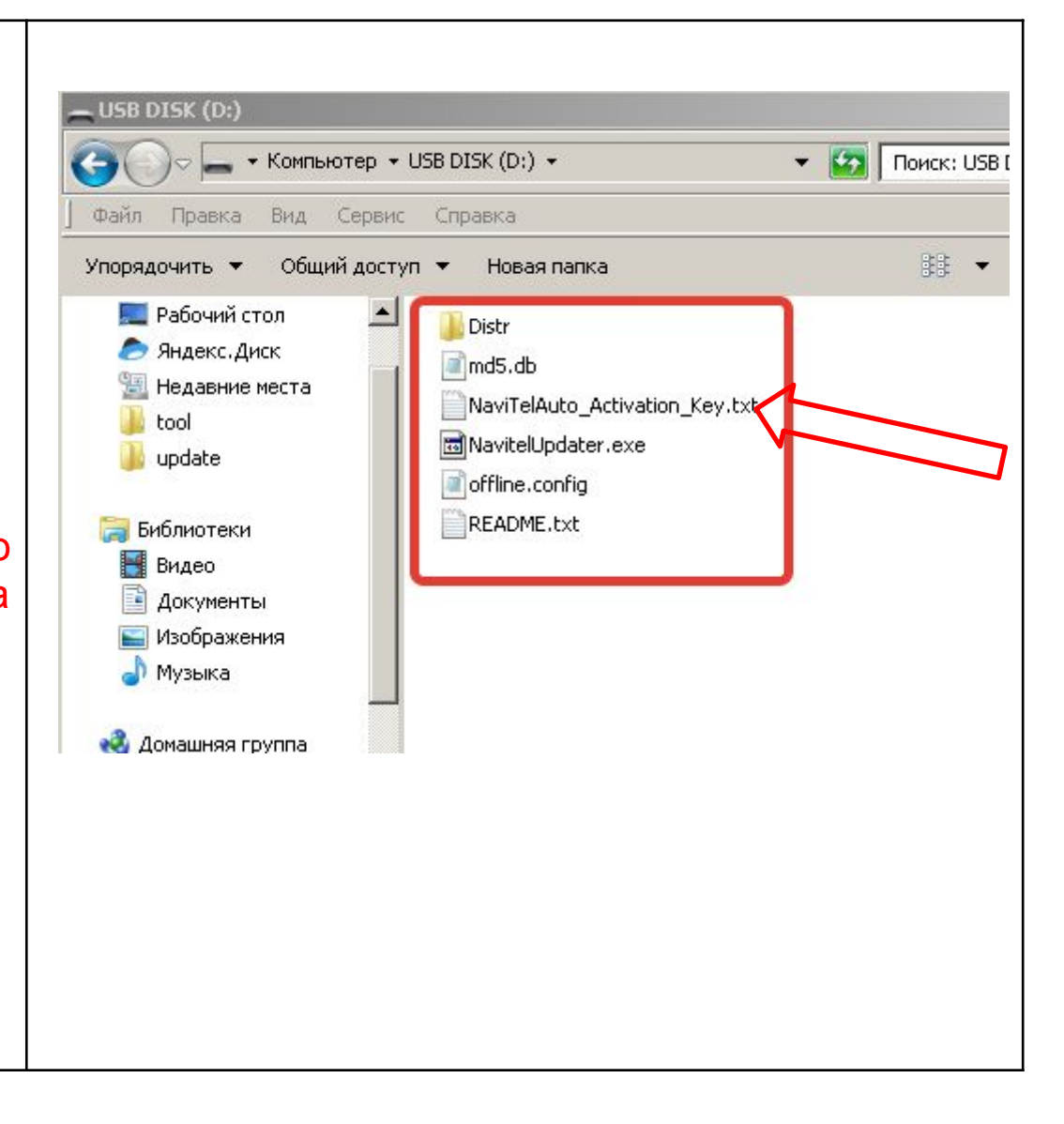

# 6. Установка обновления

- Обновление проводится при заведенном двигателе автомобиля. Категорически запрещается пользоваться различным электрооборудованием, выключать зажигание, извлекать USB накопитель в процессе обновления
- Запустите двигатель автомобиля, включите головное устройство и запустите навигационную программу.

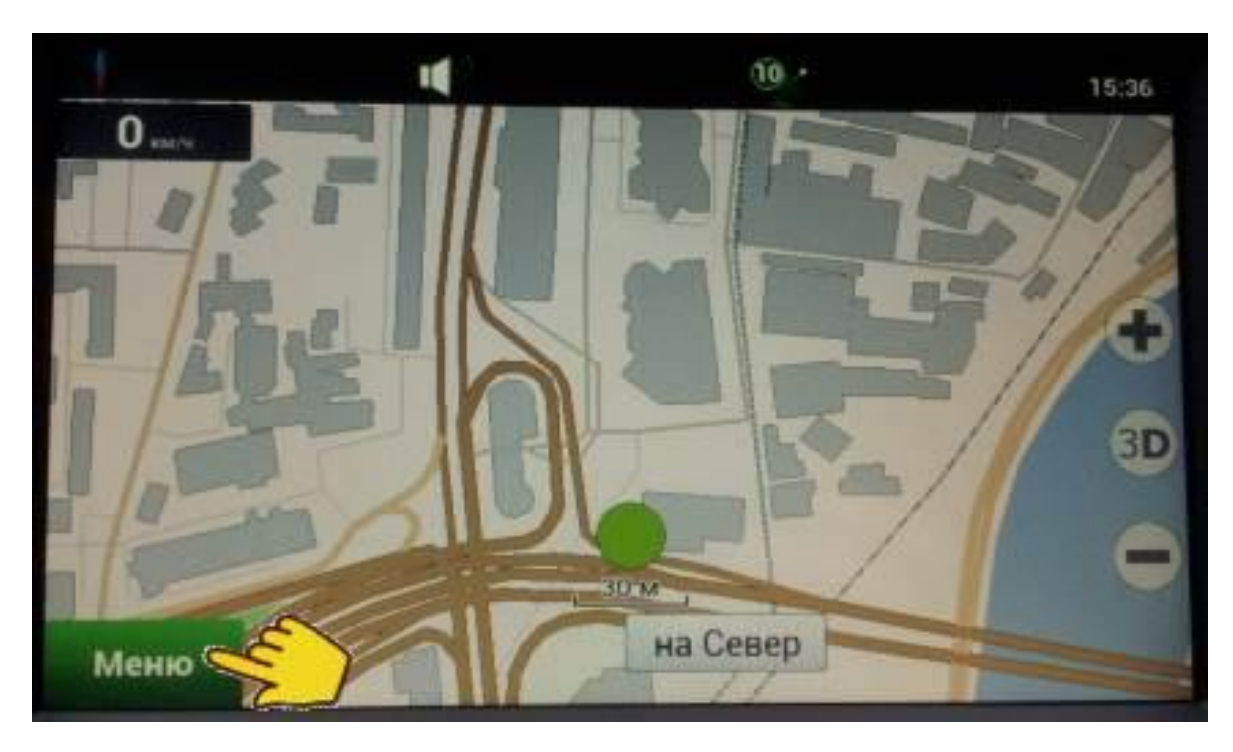

• Вставьте подготовленный USB накопитель в USB порт мультимедиа устройства

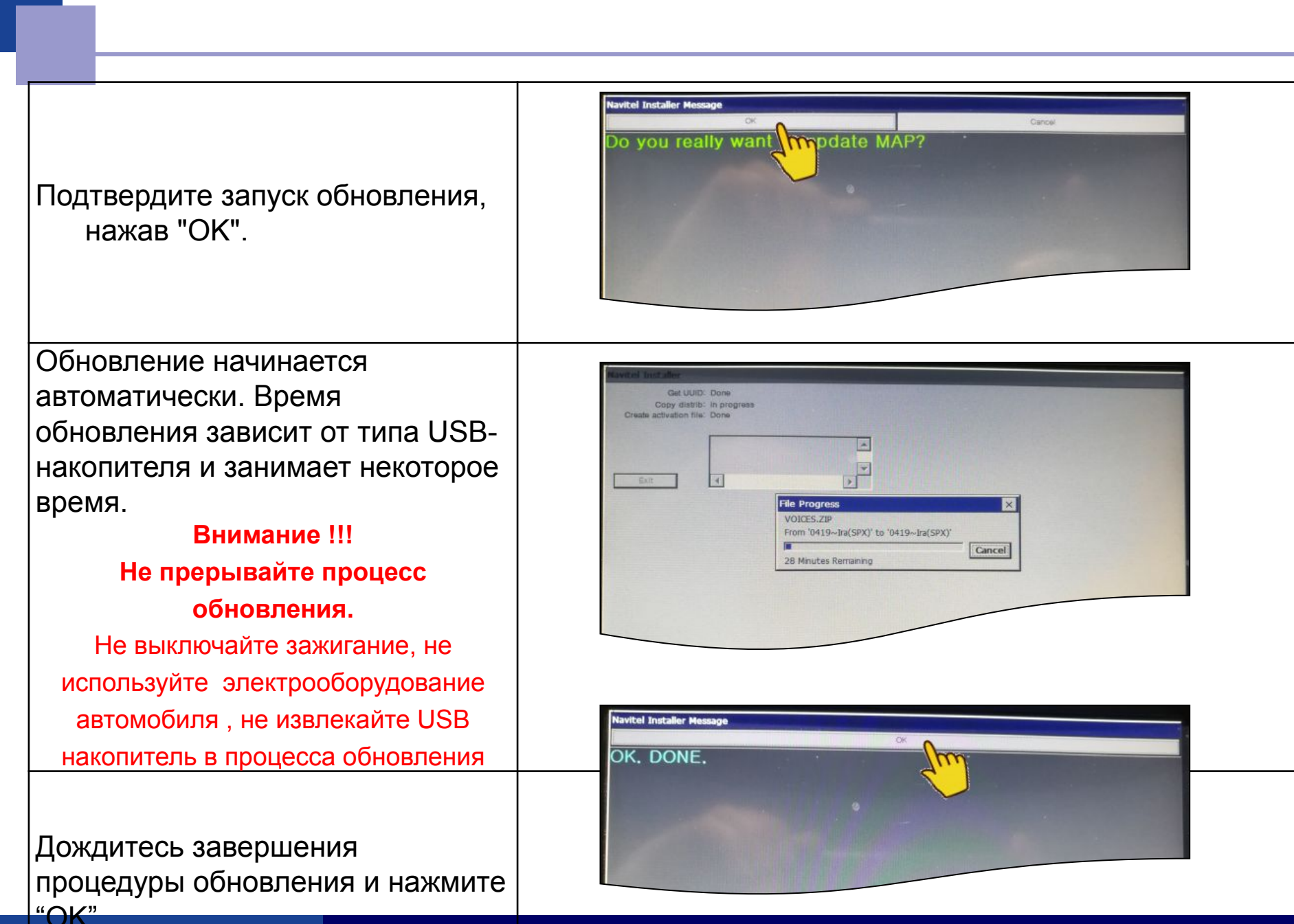

 Обновление завершено.
Первый запуск приложения
Навител с новыми картами может занимать длительное время (до 10 минут)